# MAGMAN II Operational Manual

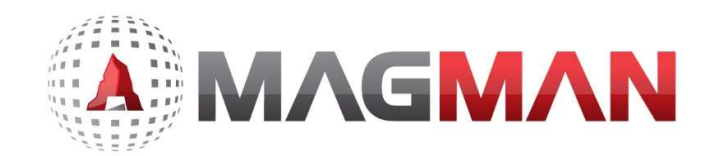

## Contents

| 1.0 General Information                                    |
|------------------------------------------------------------|
| 2.0 Magman You tube Channel and Contact details            |
| Part 1 Magman Explosives Inventory Web                     |
| 3.0 Magman Web System                                      |
| 3.1 Software Specifics                                     |
| 3.2 System Security Levels                                 |
| 3.3 Magman Web Hierarchy6                                  |
| 4.0 Basics functionality of the Magman System7             |
| 4.1 Adding a User to the Magman system7                    |
| 4.2 Assigning a user to the Site                           |
| 4.3 Assigning a user to the Magazine11                     |
| 5.0 Adding locations to the tablet                         |
| 5.1 Adding Single Locations                                |
| 5.2 Adding Multiple Locations                              |
| 6.0 Adding inventory items to a magazine. 14               |
| 7.0 Adding Production Blasts                               |
| Part 2 Magman Explosives Inventory Tablet                  |
| 8.0 Magman Tablet - Getac F110 Intrinsically Safe Tablet19 |
| 8.1 Battery                                                |
| 8.2 Synching the Magman Tablet20                           |
| 8.3 Connecting the tablet to the internet                  |
| <u>8.4 Sync</u>                                            |
| 8.5 Tablet Keyboard                                        |
| 8.6 Web Magazine transactions                              |
| 9.0 Tablet Transactions                                    |
| 9.1 Take / Return from the Magazine23                      |
| 9.2 Saved Take                                             |
| 9.3 Production Plans                                       |

# Figures

| Figure 1. Magman II Hierarchy                            | <u>6</u> 5 |
|----------------------------------------------------------|------------|
| Figure 2. Example of Magman II Hierarchy                 | 6          |
| Figure 3. Getac tablet keyboard button                   | 7          |
| Figure 4. Client web screen                              | 8          |
| Figure 5. Add User Button                                | 8          |
| Figure 6. User set up                                    | 9          |
| Figure 7. Assigning user to a group                      | 10         |
| Figure 8 Assigning the user to the site                  | 11         |
| Figure 9. Assigning the user to the site                 | 11         |
| Figure 10. Assigning the user to the site                | 11         |
| Figure 11. Assigning the user to the Magazine            | 12         |
| Figure 12 Assigning the user to the Magazine             | 12         |
| Figure 13. Assigning the user to the Magazine            | 13         |
| Figure 14. Add a single location                         | 13         |
| Figure 15. Add multiple locations                        | 14         |
| Figure 16. Multiple location upload template             | 14         |
| Figure 17. Confirmation of the uploads                   | 15         |
| Figure 18. Uploading new inventory items to the magazine | 15         |
| Figure 19. Current magazine Inventory items              | 16         |
| Figure 20. Importing Locations                           | 16         |
| Figure 21 Adding / Removing Inventory from your Magazine | 17         |
| Figure 22 Adding / Removing Inventory from your Magazine | 17         |

# 1.0 General Information

Α ΜΛGΜΛΝ

The Magman Electronic Explosives Inventory System consists of two separate components :

- Part 1.Website which controls the Magman system, stores and backs up the system<br/>database, allows the generation of inventory reports, controls the deployment of<br/>inventory items, personnel and locations onto the tablet.
- **Part 2.** Tablet which is a simple visual inventory control system designed for operators to record transactions, complete stock takes and check running inventory levels.

Part 1 of this manual addresses the Magman website

# 2.0 Magman Youtube Channel and Contact details

Magman has a Youtube Channel with a variety of training videos. Search for Youtube Magman or enter the following link into your web browser.<u>https://www.youtube.com/channel/UCeuonp1a9wU5pGGqChx9GeQ</u>

For enquiries, the Magman team can be contacted at <u>help@magman.net.au</u> or Ph 1300 624 626.

# Part 1 Magman Explosives Inventory Web

**NOTE:** Depending on the security levels set for your magazine, the screen images below may differ.

## 3.0 Magman Web System

Website : <u>https://XXXX</u> The file path is provided with your system set up.

### 3.1 Software Specifics

The Magman software uses the Windows 10 platform in conjunction with Microsoft's Azure Database hosted on the east coast of Australia. Magman web hosted on a secure https:// web site.

The program language for Magman II is - Type.script (Java Script) and Asp.net.core (Backend web)

It is recommended that clients establish a regular back up process to ensure compliance with their own internal governance requirements.

#### 3.2 System Security Levels

Α ΜΛGΜΛΝ

The security levels are set up on the web, prior to dispatch of the system to site.

The security levels can be set to allow personnel to have access to the tablet, the web or both.

The functionality which is available through the security settings include:

- Managing the addition of Magman Users and assignment to the pre-determined security levels.
- Manage the inventory on the system through the addition / removal of inventory items in each magazine.
- Allowing the re-set of personal details.
- Addition of inventory items from the global inventory list.
- Establish customised reporting templates.
- Establish customisable definable fields or questions for users to provide specific data.

The data captured in the system for each transaction includes:

- Date
- Time
- User
- Inventory movement
- Location for the items

### 3.3 Magman Web Hierarchy

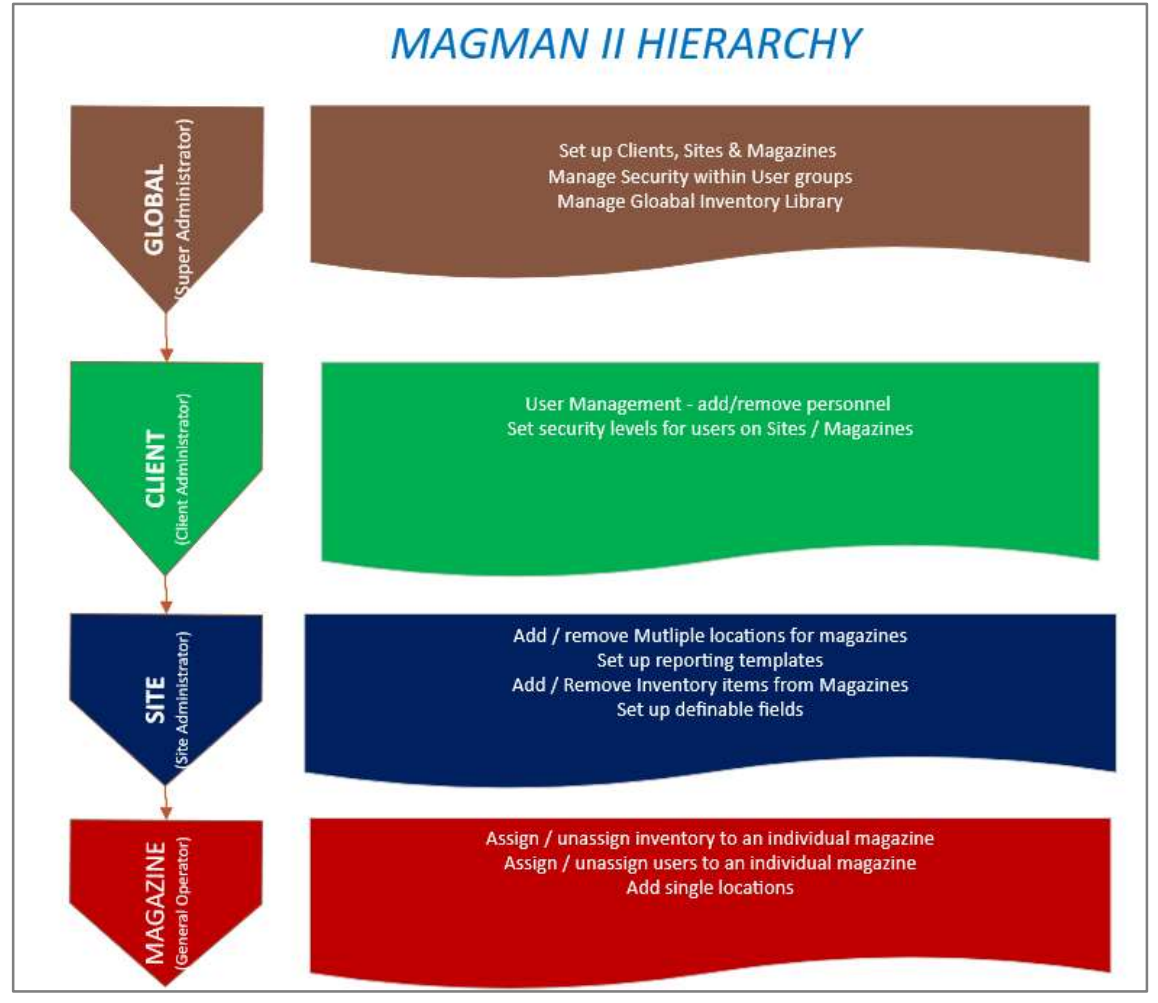

Figure 1. Magman II Hierarchy

The Magman II system is set up with hierarchical levels to allow the control of security levels. The hierarchy allows companies to customise the security levels assigned to the personnel within their business.

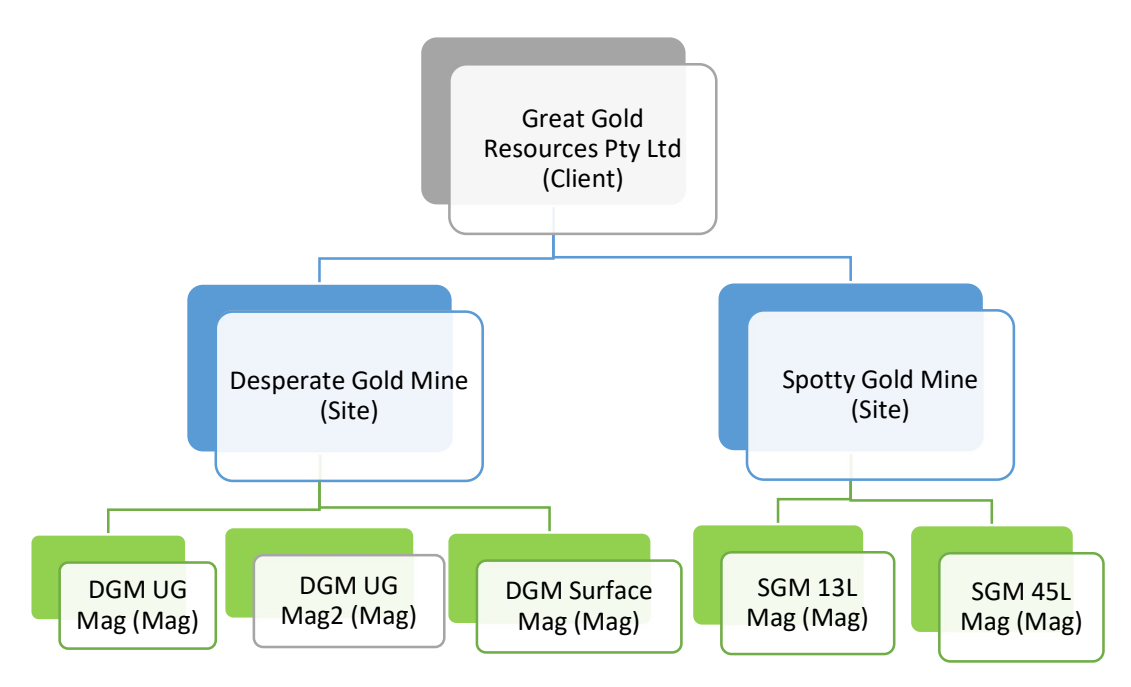

Figure 2. Example of Magman II Hierarchy

The hierarchy levels are important for the client administrators to understand.

It is also important to understand the definition of the systems:

Users – person assigned to add / remove items on the tablet and/or the web browser.

**Contact** – A person who is contacted in relation to the magazine licensing or in case of an emergency.

## 4.0 Basics functionality of the Magman System

Below is an outline of the basic functionality available on the web browser.

### 4.1 Adding a User to the Magman system

On the main screen of the Web browser <u>https://XXXX/Login</u>, you will have access to the Icon "User Management". This Icon allows you to add new users into the system.

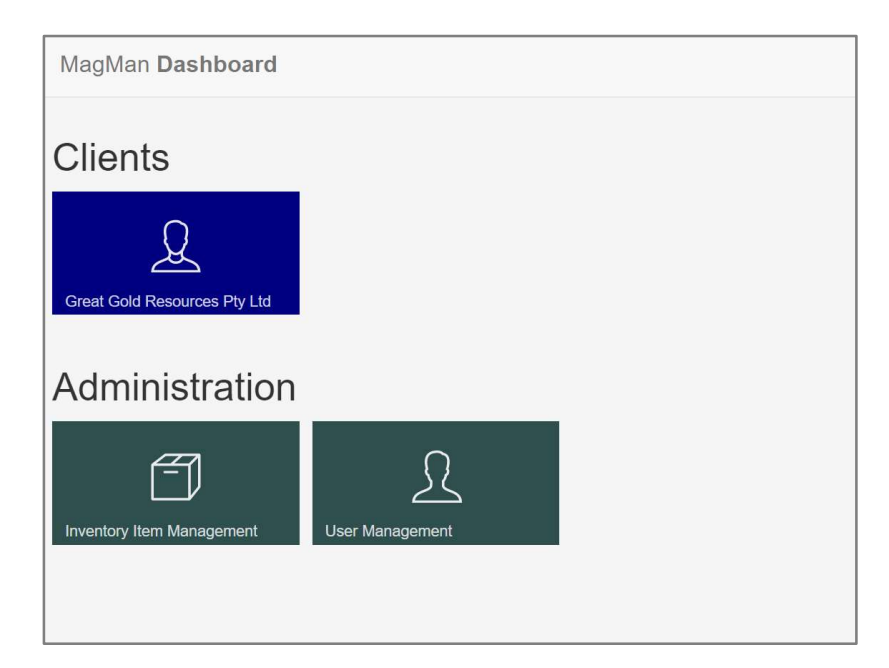

Figure 4. Client web screen

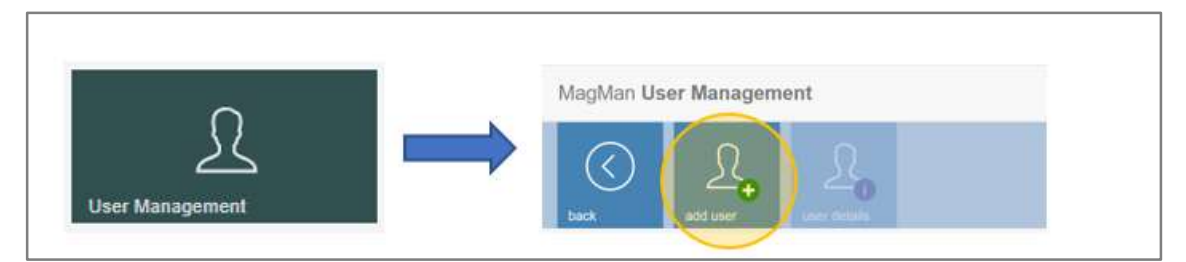

#### Figure 5. Add User Button

| MagMan User Details                       |                                         |
|-------------------------------------------|-----------------------------------------|
|                                           |                                         |
| Туре                                      | Both                                    |
| Email address                             | Magman@magman.com.au                    |
| General Belongs to group Associated Files |                                         |
| First name                                | John                                    |
| Last name                                 | Smith                                   |
| Pin                                       | 1234                                    |
| Password                                  | •••••                                   |
|                                           | Leave blank to leave password unchanged |
| Confirm password                          |                                         |
| Time zone                                 | (UTC+10:00) Brisbane 🔻                  |
| Is Active                                 | 4                                       |
|                                           |                                         |
|                                           |                                         |

Figure 6. User set up

NOTE:

Most operators will only require access to the tablet in the "Type" drop down box. System administrators will generally only require access to the Web

Populate the relevant fields Note: If a person is to operate at an Admin level they will require a unique email address to be added to the system. (The is driven by selecting Tablet / web or both)

**CAUTION:** The password must contain a minimum of 6 characters

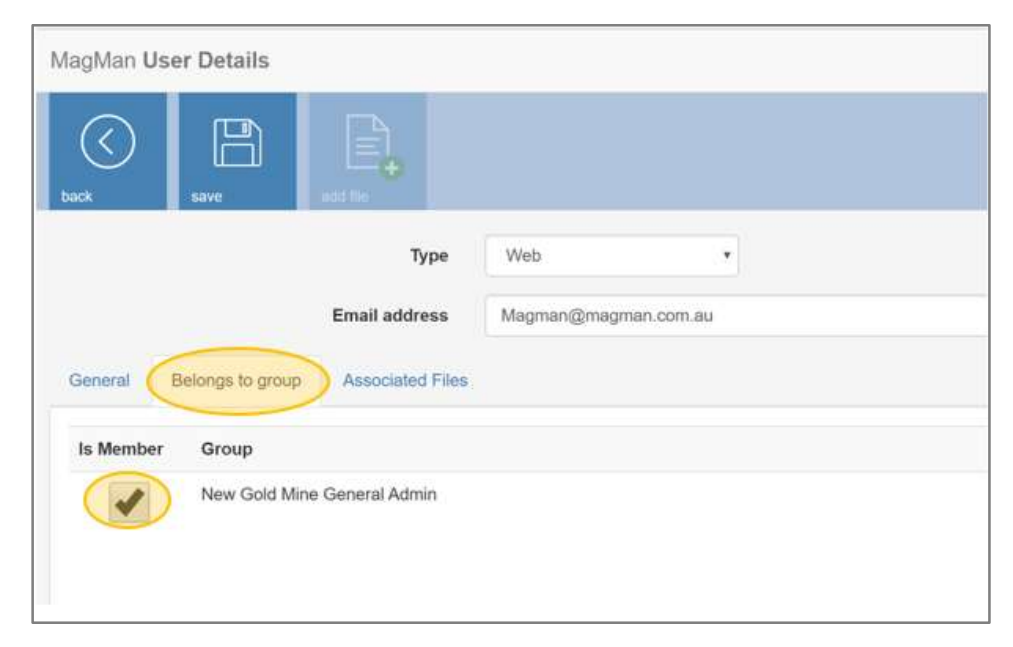

Figure 7. Assigning user to a group

Select the relevant group for the individual. This will provide them with the level of access / security rights they have available to them.

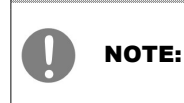

Users need to be assigned to the "Site" and then the "Magazine" before they will appear on the tablet once synched

### 4.2 Assigning a user to the Site

To assign the individual to the operator, client, select the Clients.

| MagMan Dashboard                          |  |
|-------------------------------------------|--|
| Clients                                   |  |
| Great Gold Resources Pty Ltd              |  |
| Administration                            |  |
| Inventory Item Management User Management |  |
|                                           |  |

#### Figure 8 Assigning the user to the site

On the Site Screen, click on the Pencil Icon -> select the User Access.

| С<br>мх                                                                                                    |  |
|----------------------------------------------------------------------------------------------------|--|
| Great Gold Resources Pty Ltd                                                                                                    |  |
| Sites<br>©<br>Crajewala Guid Mare                                                                                                    |  |
| Administration                                                                                                    |  |
| Image: Second Second |  |

#### Figure 9. Assigning the user to the site

| lick on the check box a | djacent to the person who you want to assign to the Site and |                              |
|-------------------------|--------------------------------------------------------------|------------------------------|
| MagMan Site Details     | Admir                                                        | nistration + 💄 John Peters + |
| box save                |                                                              |                              |
| Descriptiv              | n Desperate Gold Mine                                        |                              |
| APeter Tester           | Tablet User                                                  | <b>~</b>                     |
| Colette Bedggood        | rcbedg@netspace.net.au                                       |                              |
| Jason Hughes            | Tablet User                                                  |                              |
| John Peters             | john.peters@bigpond.com                                      | -                            |
| John Smith              | Magman@magman.com.au                                         |                              |

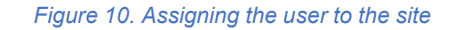

#### 4.3 Assigning a user to the Magazine

To assign a user to the Magazine, select the magazine which you want to add the person to. (Refer to the following screens).

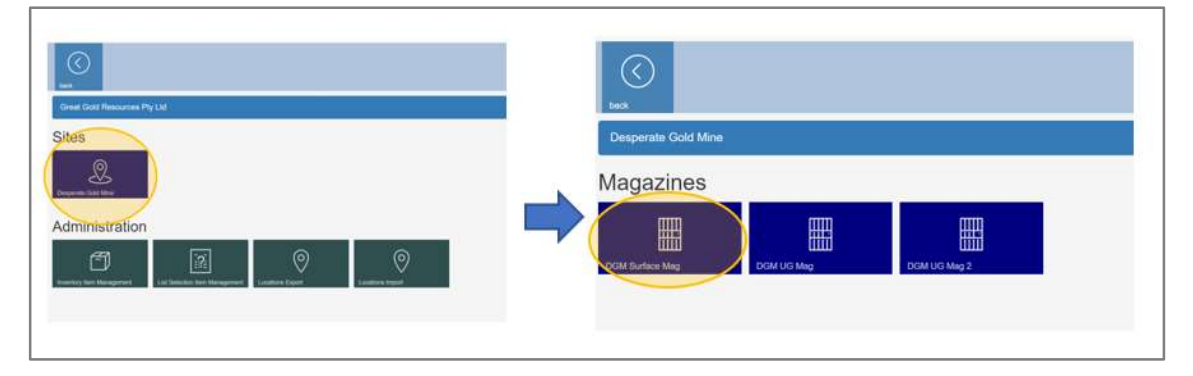

Figure 11. Assigning the user to the Magazine

Select the pencil Icon on the Magazine screen.

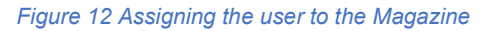

| MagMan Magazine Details                       |                               |                            | Administration - | 1 John Peters - |
|-----------------------------------------------|-------------------------------|----------------------------|------------------|-----------------|
| Lock save add location device                 |                               |                            |                  |                 |
| Description                                   | DGM Surface Mag               |                            |                  |                 |
| Details Options Locations Visible In Magazine | Associated People User Access | Associated Files           |                  |                 |
| Name                                          |                               | Email                      |                  | Can Access      |
| APeter Tester                                 |                               | Tablet User                |                  | •               |
| John Peters                                   |                               | john.peters@bigpond.com    |                  | -               |
| John Smith                                    |                               | Magman@magman.com.au       |                  |                 |
| Johnny Advance Admin                          |                               | Admin_Advanced@bigpond.com |                  | 1               |
| Luke Smith                                    |                               | Tablet User                |                  |                 |
| Peter Flower                                  |                               | rcbedg@netspace.neLau2     |                  | -               |
|                                               |                               |                            |                  |                 |

Check the box adjacent to the User you want selected for that magazine.

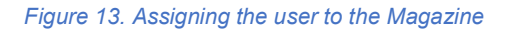

Once the tablet is synced, the User's name will appear on the tablet.

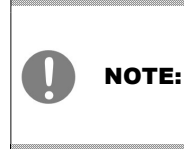

If you have security restrictions which don't allow you to complete the above process contact your site Magman Administrator or Email <u>help@magman.net.au</u>

# 5.0 Adding locations to the tablet

There are two ways of entering locations to the Magman system :

- 1. Upload bulk locations,
- 2. Upload individual locations.

### 5.1 Adding Single Locations

In the Magazine screen on the web, Select the "Locations" tab (refer above on how to navigate to this screen)

| MagMan Magazine Details                                                                      | Administration <del>-</del> | L John Peters - |  |
|----------------------------------------------------------------------------------------------|-----------------------------|-----------------|--|
| Image: back     Image: back     Image: back     Image: back     Image: back                  |                             |                 |  |
| Description DGM Surface Mag                                                                  |                             |                 |  |
| Details Options Locations Visible in Magazine Associated People User Access Associated Files |                             |                 |  |
| Desription                                                                                   | ⊽ so ⊽ a                    | ctive           |  |
| 12L Junk                                                                                     |                             | True 0          |  |
| 16L Bomb Bay                                                                                 |                             | True 0          |  |
|                                                                                              |                             |                 |  |
|                                                                                              |                             |                 |  |
|                                                                                              |                             |                 |  |
|                                                                                              |                             |                 |  |
|                                                                                              |                             |                 |  |

#### Figure 14. Add a single location

Simply select the icon and type in the name of the location and Save.

### 5.2 Adding Multiple Locations

To add multiple locations follow the instructions below:

The multiple addition of locations is done through the use of an excel template. The easiest way to do this is to maintain the excel template to update locations as required.

Select the export Locations tab.

| No.                          |  |
|------------------------------|--|
| Great Gold Resources Pty Ltd |  |
| Sites                        |  |
| Administration               |  |

Figure 15. Add multiple locations

When you activate the "Location Export" the following template will be produced.

| AutoSi | AutoSave 💽 Off) 🖫 🤌 🤝 🤿 😌 😴 Great Gold Resources Pty Ltd_Locations.xlsx - Excel |            |         |      |            |                      |            |          |       |         |            |                   |            |                            |
|--------|---------------------------------------------------------------------------------|------------|---------|------|------------|----------------------|------------|----------|-------|---------|------------|-------------------|------------|----------------------------|
| File   | Home                                                                            | Inser      | t Draw  | Pa   | ge Layout  | Formulas             | Data       | Review   | View  | Help    |            | 𝒫 Search          |            |                            |
| Î      | <u>ل</u> م                                                                      |            | Calibri |      |            | <b>~</b> 11 <b>~</b> | Ξ          | Ξ        | Ξ     | ab<br>c |            | General           | ~          | 🔛 Conditional Formatting ~ |
| Past   | e l                                                                             | ~          | В       | Ι    | <u>U</u> ~ | A A                  | ≡          | Ξ        | ≡     | ÷ ~     |            | \$~%              | ,          | 👿 Format as Table 🖌        |
| ~      | Ś                                                                               |            | ¥ *     | ∽ .  | <u> </u>   |                      | <b>←</b> Ξ | ⇒≡       | *** ~ |         |            | 00, 0;<br>0;← 00, |            | 🔯 Cell Styles 🗸            |
|        | lipboard                                                                        | ۲ <u>م</u> |         |      | Font       | ۲                    |            | Aligr    | nment |         | ۲ <u>۶</u> | Number            | ۲ <u>م</u> | Styles                     |
| B16    | -                                                                               | ÷ >        | < 🗸     | fx   |            |                      |            |          |       |         |            |                   |            |                            |
|        |                                                                                 | A          |         |      | E          | 3                    |            | (        | 5     |         |            | D                 |            | E                          |
| 3      |                                                                                 |            |         |      |            |                      |            |          |       |         |            |                   |            |                            |
| 4 Site |                                                                                 |            |         | Maga | azine      |                      | Descri     | ption    |       |         | Sort       | Order             |            | Is Active                  |
| 5 Des  | perate Go                                                                       | d Mine     |         | DGM  | Surface Ma | ag                   | 12L Ju     | nk       |       |         |            |                   |            | TRUE                       |
| 6 Des  | perate Go                                                                       | d Mine     |         | DGM  | UG Mag     |                      | 100L B     | ig drive |       |         |            |                   |            | TRUE                       |
| 7 Des  | perate Go                                                                       | ld Mine    |         | DGM  | UG Mag 2   |                      | 34 ran     | np       |       |         |            |                   |            | TRUE                       |
| 8      |                                                                                 |            |         |      |            |                      |            |          |       |         |            |                   |            |                            |
| 9      |                                                                                 |            |         |      |            |                      |            |          |       |         |            |                   |            |                            |
| 10     |                                                                                 |            |         |      |            |                      |            |          |       |         |            |                   |            |                            |

Figure 16. Multiple location upload template

To add locations, add additional rows into the excel template, completing each of the columns.

Once completed, simply use the "Locations Import" and select the excel template file you have just populated.

You will receive the following screen confirming the imported locations.

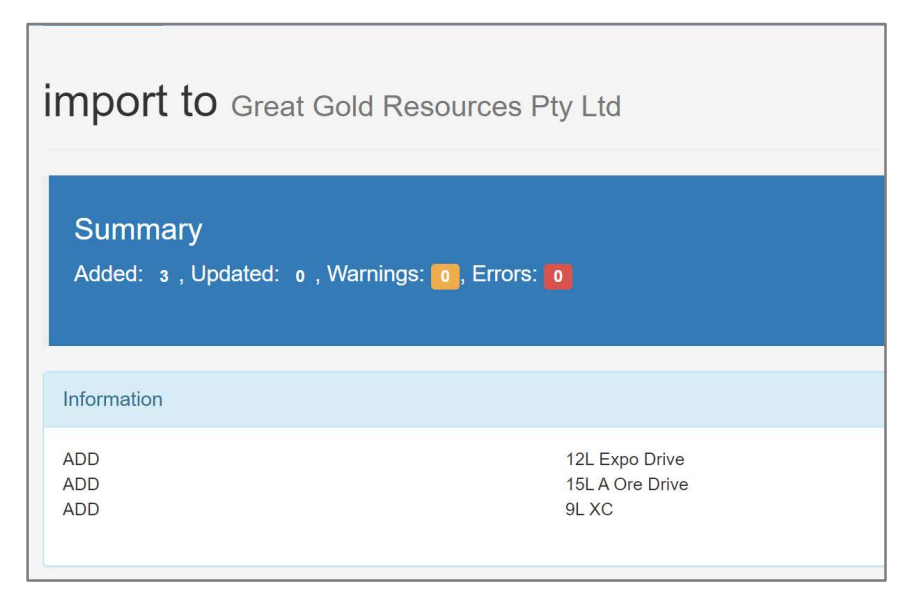

Figure 17. Confirmation of the uploads

# 6.0 Adding inventory items to a magazine.

The Magman system contains a database of standard explosive inventory items which can be downloaded into individual magazines.

Select "Inventory Item Management" from the Web screen.

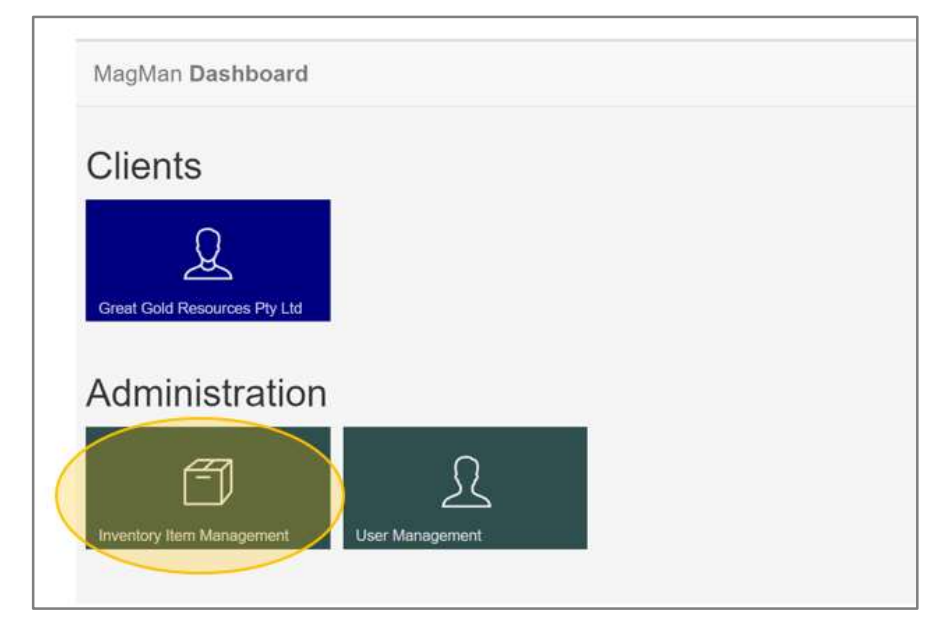

Figure 18. Uploading new inventory items to the magazine

A screen will appear which shows your current inventory items. These items are specific to your magazine/s.

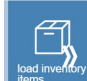

#### To load additional items. Select

| MagMan Inventory Item Ma            | inagement:         |                 |                     |        |     | Administration + | 1 Super | Administrator |
|-------------------------------------|--------------------|-----------------|---------------------|--------|-----|------------------|---------|---------------|
| PLU 🖓                               | Desription         | 7 Type 🖓        | Category            | ♡ Unit |     | √ Active √       | 7 so    | $\nabla$      |
| ELTRON-DYNO-SMRTSHOT-010M-<br>25-V1 | Smartshot Dyno 10m | Development Det | 5.4m Dyno LP Dets   | Det    | Box | True             |         | i             |
| ELEC-ORICA-ELDET-SII-32-V1          | Elect Det          | Electric Det    | Elect Dets          | Box    | Det | True             | 0       | i             |
| LPDET-MAXM-MAXNEL-048m1-85-<br>V1   | 4.8m MAXAM LP#1    | Development Det | 4.8m Maxnel LP Dets | Det    | Box | True             | 301     | i             |
| LPDET-MAXM-MAXNEL-048m2-85-<br>V1   | 4.8m MAXAM LP#2    | Development Det | 4.8m Maxnel LP Dets | Det    | Box | True             | 302     | i             |

#### Figure 19. Current magazine Inventory items

Select the inventory items from the global list, by checking the "Import" box adjacent to the inventory item/s.

| MagMan Inventerriterriterriterriterriterriterriter       |                                                                           |                                         | Administration+      | 1 Super Administrator + |
|----------------------------------------------------------|---------------------------------------------------------------------------|-----------------------------------------|----------------------|-------------------------|
| Select items to import by selecting the "Import" checkbo | x then select the Load button on the toolbar to import the<br>Description | selected items into the current client. | Category             | Import                  |
| ELEC-NA-ELDET-PLAIN-16-V1                                | Plain Elect Det                                                           | Plain Detonators                        | Elect Deta           | 1                       |
| ELEC-NA-ELDET-MILDET-20-V1                               | F2 Military Deta                                                          | Plain Detonators                        | Elect Deta           |                         |
| LPDET-MAXM-MAXNEL-048m1-85-V3                            | 4.8m MAXAM LP#3                                                           | Development Det                         | 4.8m Maxnel LP Dets  |                         |
| LPDET-MAXM-MAXNEL-048m4-85-V1                            | 4.6m MAXAM LP#4                                                           | Development Det                         | 4.8m Maxnel LP Dets  |                         |
| LPDET-MAXM-MAXNEL-048m5-85-V1                            | 4.8m MAXAM LP#5                                                           | Development Det                         | 4.6m Maximil LP Deta |                         |
| LPDET-MAXM-MAXNEL-048m6-85-V1                            | 4.8m MAXAM LP#6                                                           | Development Det                         | 4.6m Maxnel LP Dets  |                         |

#### Figure 20. Importing Locations

Select Rems icon.

These products are now available to be selected in each of the magazines.

To assign the inventory into the individual magazines, go to the magazine you want to add inventory to and select

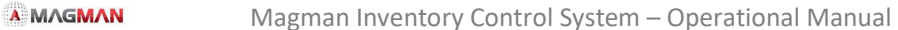

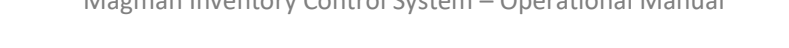

| MagMan DGM Surface Mag Dashboard | Administration + | L Super Administrator + |
|----------------------------------|------------------|-------------------------|
|                                  |                  |                         |
| DGM Surface Mag                  |                  | $\odot$                 |
| Create                           |                  |                         |
| Take Refer                       |                  |                         |
| Reports                          |                  |                         |
| E Regerere Recordation           |                  |                         |
| Administration                   |                  |                         |

Figure 21 Adding / Removing Inventory from your Magazine

Check the boxes adjacent to the inventory item to be included into the magazine.

| MagMan Ma  | MagMan Magazine Details Administration - 上 Super Administrator -       |                        |                 |                        |  |  |
|------------|------------------------------------------------------------------------|------------------------|-----------------|------------------------|--|--|
| back       |                                                                        |                        |                 |                        |  |  |
|            | Description DGM Surface Mag                                            |                        |                 |                        |  |  |
| Details C  | ptions Locations API Keys Visible In Magazine Associated People User A | ccess Associated Files |                 |                        |  |  |
|            |                                                                        |                        |                 | Select all Select none |  |  |
| Restricted | PLU                                                                    | Description            | Туре            | Category               |  |  |
|            | ELTRON-DYNO-SMRTSHOT-010M-25-V1                                        | Smartshot Dyno 10m     | Development Det | 5.4m Dyno LP Dets      |  |  |
|            | ELEC-ORICA-ELDET-SII-32-V1                                             | Elect Det              | Electric Det    | Elect Dets             |  |  |
|            | LPDET-MAXM-MAXNEL-048m1-85-V1                                          | 4.8m MAXAM LP#1        | Development Det | 4.8m Maxnel LP Dets    |  |  |
|            | LPDET-MAXM-MAXNEL-048m2-85-V1                                          | 4.8m MAXAM LP#2        | Development Det | 4.8m Maxnel LP Dets    |  |  |
| -          | LPDET-ORIC-EXCEL-049m1-Bx180-V1B                                       | 4.9m Orica LP#1        | Development Det | 4.9m Orica LP Dets     |  |  |
| -          | LPDET-ORIC-EXCEL-049m2-Bx180-V1                                        | 4.9m Orica LP#2        | Development Det | 4.9m Orica LP Dets     |  |  |
| -          | LPDET-ORIC-EXCEL-049m3-Bx180-V1                                        | 4.9m Orica LP#3        | Development Det | 4.9m Orica LP Dets     |  |  |
| -          | LPDET-ORIC-EXCEL-049m4-Bx180-V1                                        | 4.9m Orica LP#4        | Development Det | 4.9m Orica LP Dets     |  |  |
| -          | LPDET-ORIC-EXCEL-049m5-Bx180-V1                                        | 4.9m Orica LP#5        | Development Det | 4.9m Orica LP Dets     |  |  |

Figure 22 Adding / Removing Inventory from your Magazine

# 7.0 Adding Production Blasts

Production blasts can be entered into the Magman web. Once sync'ed the production blast will appear on the Magman Web.

To add a production blast to the system, go to the Magazine on the web browser. Select Add Production Plan.

| MagMan DGM UG Mag 2 Dashboard |                              |            |            |               |         |
|-------------------------------|------------------------------|------------|------------|---------------|---------|
| back                          |                              |            |            |               |         |
| DGM UG Mag 2                  |                              |            |            |               |         |
| Create                        |                              |            |            |               |         |
| Take                          | Return                       | Adjustment | Stock Take | Replenishment | Destroy |
| Production Pla                | in                           |            |            |               |         |
| Add Production Plan           | Production Plan Management   |            |            |               |         |
| Reports                       |                              |            |            |               |         |
| Inventory On Hand             | E<br>Magazine Reconciliation |            |            |               |         |

Figure 23 Add production Plan

### Enter the products for the blast.

| MagMan DGM UG Mag 2 Production Plan |                 |                |                                                                                                    |                |                |  |
|-------------------------------------|-----------------|----------------|----------------------------------------------------------------------------------------------------|----------------|----------------|--|
| back process                        |                 |                |                                                                                                    |                |                |  |
| 20kg Orica ANFO                     | AFC Orica 500kg | AMEX 50/50     | IMPACT 50<br>Course<br>Course<br>Cou |                |                |  |
| Powergel                            |                 |                |                                                                                                    |                |                |  |
| Primers                             |                 |                |                                                                                                    |                |                |  |
| Electric Det                        |                 |                |                                                                                                    |                |                |  |
| Production Det                      |                 |                |                                                                                                    |                |                |  |
| 24m Orica MS D                      | Dets            |                |                                                                                                    |                |                |  |
| 24m ORICA MSH0                      | 24m ORICA M5#1  | 24m ORIGA MS#2 | 24m ORICA MS#3                                                                                                    | 24m ORIGA MS#4 | 24m ORIGA M5#5 |  |

Figure 24 Enter in Explosives and Detonators for the Production blast.

Name the blast and

| MagMan DGM UG Mag 2 Production Plan |                        |     |
|-------------------------------------|------------------------|-----|
| back confirm                        |                        |     |
| Description                         | 45L BL Stope Rings 1-2 |     |
| Date                                | 27/01/2020             |     |
| Time                                | 03:51:25 PM            |     |
| Location                            | 45L Ore Drive          | x * |
| Delete after use                    |                        |     |
| Production Plan Summary             |                        |     |

Figure 25 Enter in the name of the Production Blast name and details

Once the tablet is synced the production blast will be available on the tablet for the operators to select.

# Part 2 Magman Explosives Inventory Tablet

## 8.0 Magman Tablet - Getac F110 Intrinsically Safe Tablet

The Magman Mining Software – Explosives Stock control system is supplied on a Getac F110 tough intrinsically safe tablet.

The tablets have undergone RF/EM testing in a NATA accredited laboratory, to quantify the frequencies emitted from the tablet. The tablets do not emit any intentional emissions such as Bluetooth, WIFI, 3G, 4G, etc.

The Getac tablets comply to United States Military Standard 810, which provides certification that the tablet can withstand duty under harsh / extreme conditions.

The test reports and tablet certificates are available to clients to complete their own site risk assessment.

For further details, refer to the Getac Operators manual supplied with the tablet.

#### 8.1 Battery.

The below indicators identify the charge levels of the tablet. *Note : The Getac F110 ATEC have the batteries screw in place so they cannot unintentionally be removed.* 

| Ref | Component  | Description                                                                                                    |  |  |  |
|-----|------------|----------------------------------------------------------------------------------------------------|--|--|--|
| 0   | Indicators |                                                                                                    |  |  |  |
|     | () Power   | Lights blue when the power is on.                                                                                                    |  |  |  |
|     |            | Blinks blue when the system is in Sleep mode.                                                                                                    |  |  |  |
|     | ⊟∰ Battery | Lights amber when the battery is being charged.                                                                                                    |  |  |  |
|     | Charge     | Lights green when battery charging is completed.                                                                                                    |  |  |  |
|     |            | Blinks green to indicate the battery's built-in high<br>temperature protection mechanism is activated.<br>CAUTION: Do not remove the battery during this<br>period. |  |  |  |
|     |            | Blinks red (once per second) when the battery's capacity is below 10%.                                                                                              |  |  |  |
|     |            | Blinks red rapidly (once per 0.5 second) when there is<br>a thermal protection problem. Ask for repair service<br>in case this happens.                             |  |  |  |
|     |            | Blinks amber when the battery charging is in an<br>abnormal state. Replace the battery in case this<br>happens.                                                     |  |  |  |

Figure 26 Battery indicator on the tablet

#### 8.2 Synching the Magman Tablet

The Magman tablet must be sync'ed to the cloud for the information to be uploaded to the cloud and download any changes which have been made in the cloud.

It is recommend that you sync the tablet on a daily basis.

The last sync date appears on the bottom left hand corner of the tablet.

#### 8.3 Connecting the tablet to the internet.

As there is no WIFI or 3G/4G capabilities on the tablet, it needs to be plugged into the internet using the supplied connector. Plug the USB/Ethernet adaptor into an active Ethernet (Blue Cat5 Computer cable) and the USB port on the upper left hand side of the tablet (Under the lockable flap).

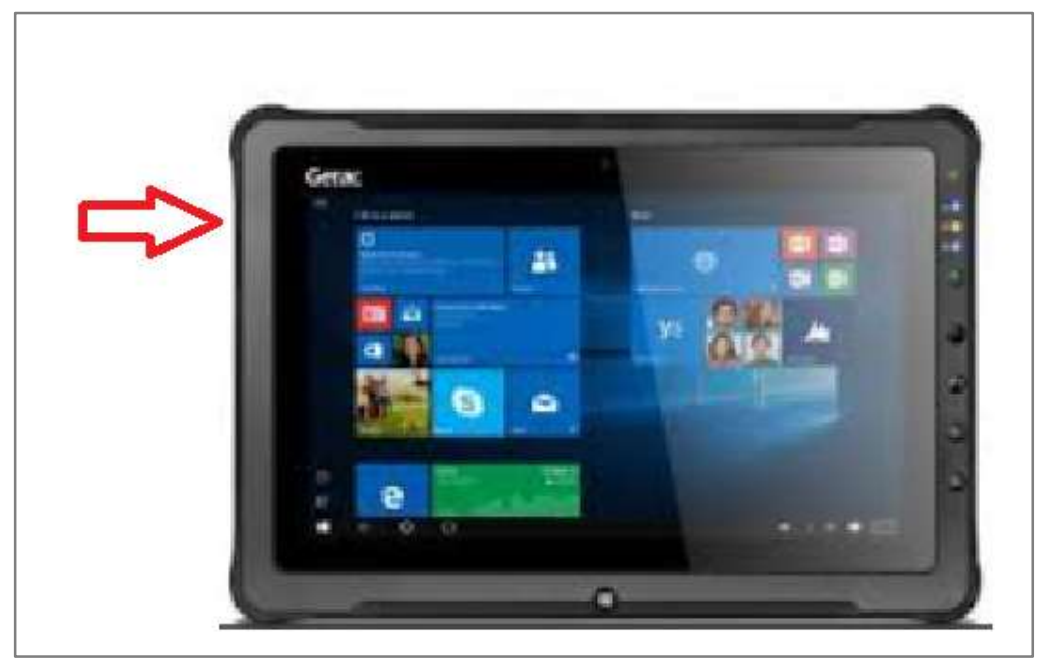

Figure 27 USB Port on the Getac F110

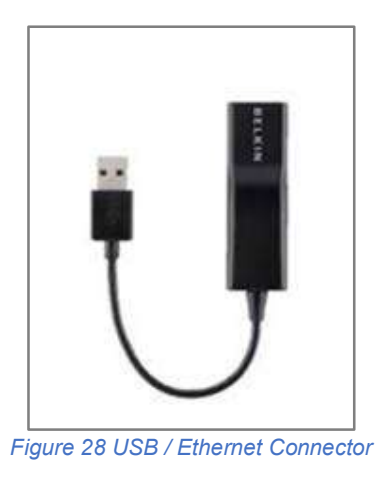

Once logged into the tablet, Internet Online wording appears in the lower right hand corner of the screen, indicating the tablet is ready to be sync'ed.

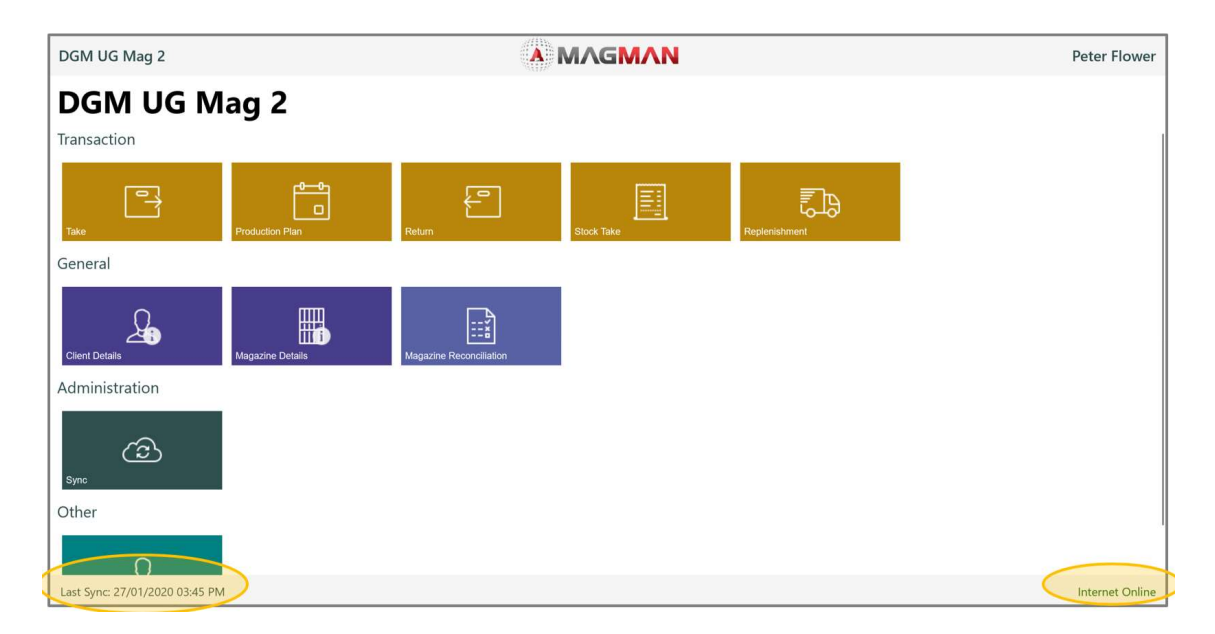

Figure 28 Ensure the tablet "Internet Online" indicator is on prior to syncing the tablet

#### 8.4 Sync

Once logged in, tap the "Sync" icon. The sync routine will scroll down the screen.

Check the sync process progresses through to the "Sync Complete". If not, contact your site Magman Administrator or email <u>help@magman.net.au</u>

### 8.5 Tablet Keyboard

The keyboard on the tablet should automatically pop up whenever text is required to be entered into the system.

If the keyboard doesn't automatically pop up, the button on the side of the tablet with three horizontal dots will force the keyboard to appear.

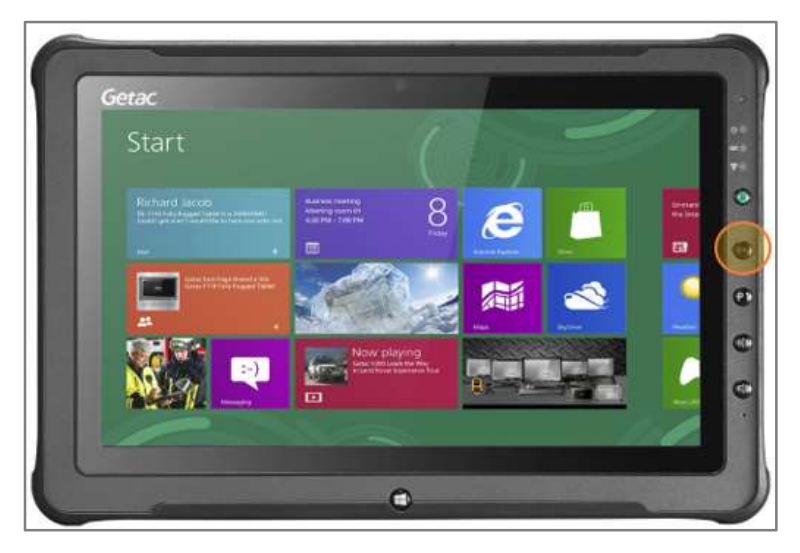

Figure 29. Getac tablet keyboard button

#### 8.6 Web Magazine transactions

If, for any reason the tablet is unserviceable, transactions can be entered directly into the Magman web browser.

# 9.0 Tablet Transactions

### 9.1 Take / Return from the Magazine

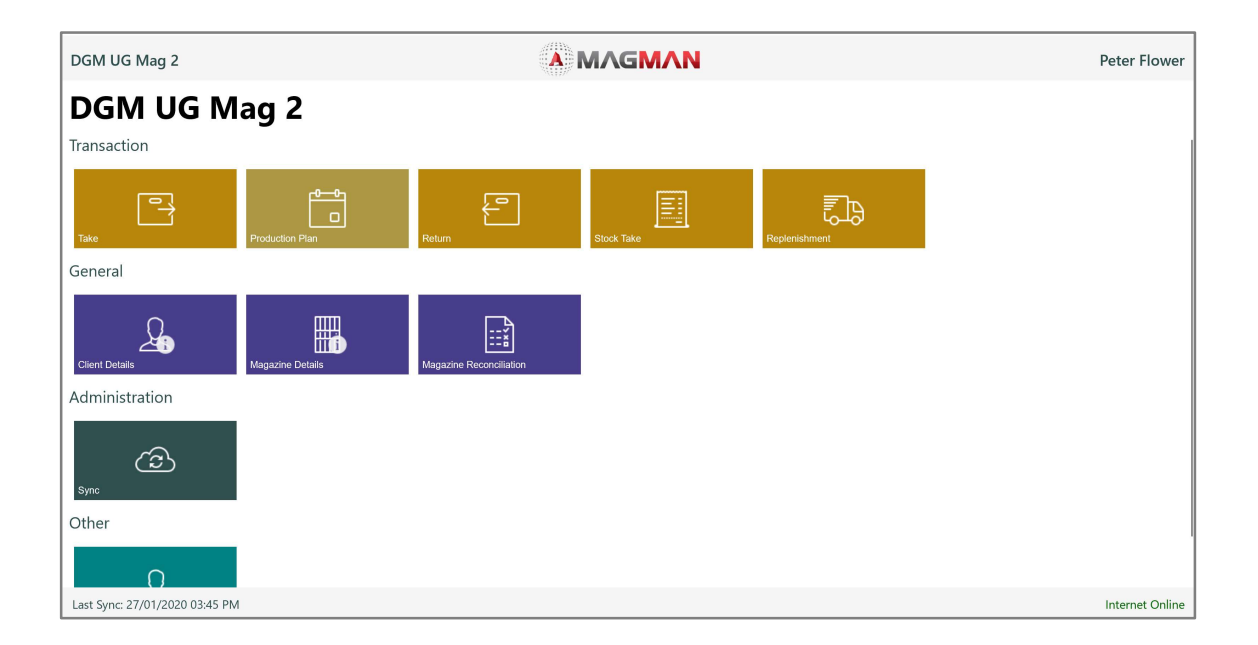

#### Figure 30. Magman Tablet Menu

To remove product from the magazine, simple tap on the Icon. The product list will appear. Select the quantity of each item to be removed from the magazine.

| Take                          |                                                            |                 | ¥                                           |                                                                                                    | ^               |
|-------------------------------|------------------------------------------------------------|-----------------|---------------------------------------------|----------------------------------------------------------------------------------------------------|-----------------|
| Rack Next                     |                                                            |                 |                                             |                                                                                                    |                 |
| Development Det               |                                                            |                 |                                             |                                                                                                    | Ê               |
| 4.8m Maxnel LP D              | Dets                                                       |                 |                                             |                                                                                                    | Ē               |
| 4.9m Orica LP Det             | ts                                                         |                 |                                             |                                                                                                    | Ê               |
| 4.9m Orica LP#1.              | 4.9m Orica LP#2<br>P 2<br>0.4s<br>0 + - Det<br>8 1319 Dets | 4.9m Orica (P#3 | 4.9m Orica LP#4<br>1.0s<br>1.0s<br>2 54 Det | 4.9m Orice LP#5<br>P 3<br>1.4S<br>1.4S<br>1.5 |                 |
| 4.9m Ori <mark>ca LP#6</mark> | 4.9m Orica LP#7                                            | 4.9m Orica LP#8 | 4.9m Orica LP#9                             | 4.9m Orica LP#11                                                                                                    |                 |
|                               |                                                            |                 |                                             |                                                                                                    | Internet Online |

#### Figure 31. Magman Take Screen

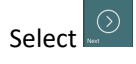

Enter in the Location and confirm the Items being removed from the magazine are correct.

Select . The transaction is now recorded in the data base.

| Take |                             |                  | A MAGMAN                        | ^               |
|------|-----------------------------|------------------|---------------------------------|-----------------|
| Back | )<br>Process                |                  |                                 |                 |
| Sur  | nmary                       |                  |                                 |                 |
|      |                             | Date<br>Location | 27 Jan 2020 08:23 PM<br>9L XC ~ |                 |
| Iter | ns                          |                  |                                 |                 |
| ľ    | 4.9m Orica LP#1<br>∃ 1 Det  |                  |                                 |                 |
| 2    | 4.9m Orica LP#2<br>፪ 1 Det  |                  |                                 |                 |
| 1    | 4.9m Orica LP#3<br>፪ 1 Det  |                  |                                 |                 |
| 4    | 4.9m Orica LP#4<br>∃ 1 Det  |                  |                                 |                 |
| 5    | 4.9m Orica LP#5<br>¥ 4 Dets |                  |                                 |                 |
| -    |                             |                  |                                 | Internet Online |

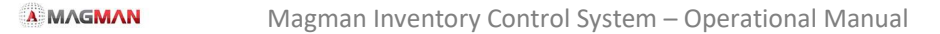

Figure 32. Magman Take Process Screen

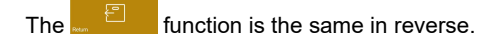

#### 9.2 Saved Take

The **explosives** and detonators for standard development headings. These are set up by the Magman Administrator.

In the example below the 5.5 x 5.5 Decline heading has the detonators and explosives prepopulated. This makes it much quicker for operators to complete a transaction for standard development headings.

Select the development profile and follow the Take process.

### 9.3 Production Plans

The engineers will pre-load each production blast into the Magman web, which is transferred to the tablet when it is Synced.

| Saved Take Selection | A MAGMAN                  | ^               |
|----------------------|---------------------------|-----------------|
| Reck                 |                           |                 |
|                      | 5.5 x 5.5 Decline Heading | Û               |
|                      |                           |                 |
|                      |                           |                 |
|                      |                           |                 |
|                      |                           |                 |
|                      |                           |                 |
|                      |                           |                 |
|                      |                           |                 |
|                      |                           | Internet Online |

Figure 33. Magman Saved Take

The operator selects the Production Plan Icon. They can then select the desire production plan, which has the Take screen pre-populated with the required detonators and explosives.

Follow the Take process.